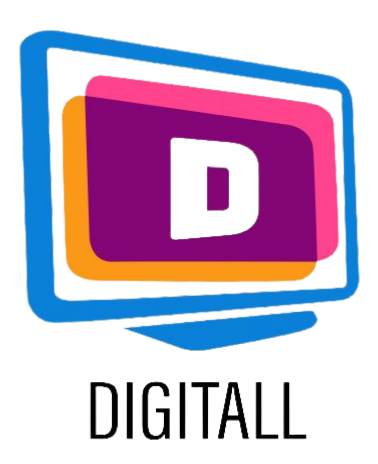

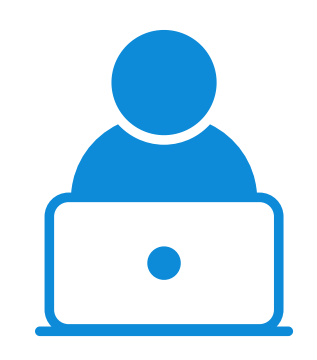

## Zoomlt

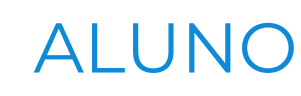

## AMPLIADOR DE ECRÃ

### Descrição

Este recurso pode ampliar o ecrã inteiro ou peças únicas.

Tem muitas características e funções de settable baseadas em necessidades pessoais.

Quando activa, a ferramenta será vista no ícone do tabuleiro do Windows.

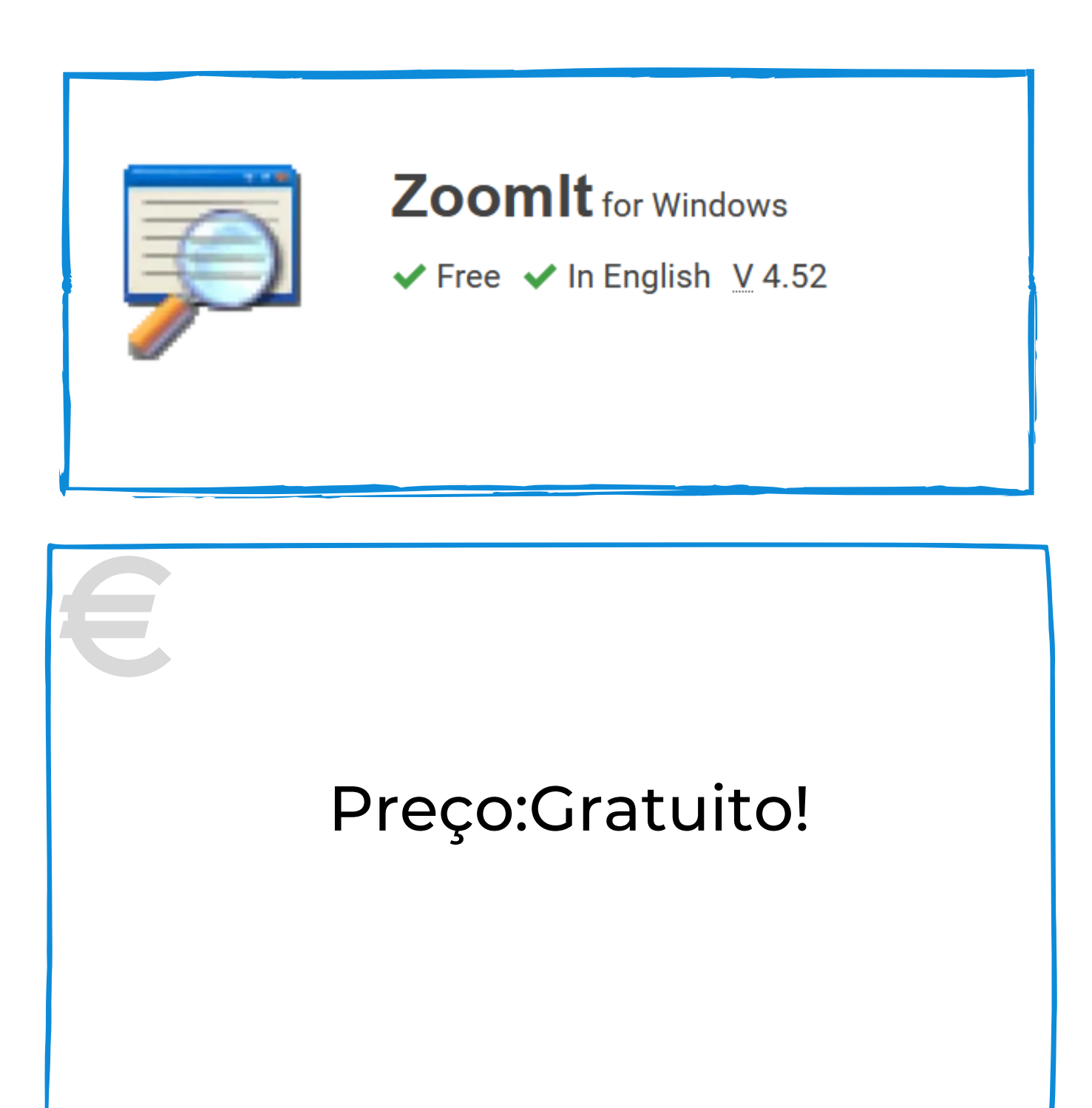

Este recurso pode ser útil para os estudantes:

- questões de visibilidade
- dificuldades relacionadas com a leitura
- dificuldades relacionadas com a atenção

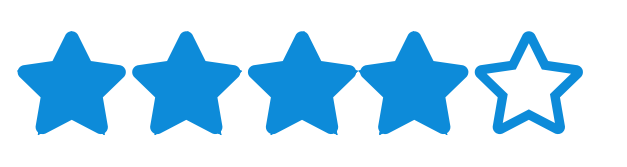

### Grau de Acessibilidade:

O recurso é personalizável para muitas preferências e necessidades.

### Utilização Prática:

Utilizar a ferramenta para ampliar o texto de difícil acesso. Ajustar o tipo de ampliação necessária com base nas necessidades do aluno e definir as definições preferidas para lhe permitir uma leitura mais confortável.

### https://docs.microsoft.com/en-us/sysinternals/downloads/zoomit

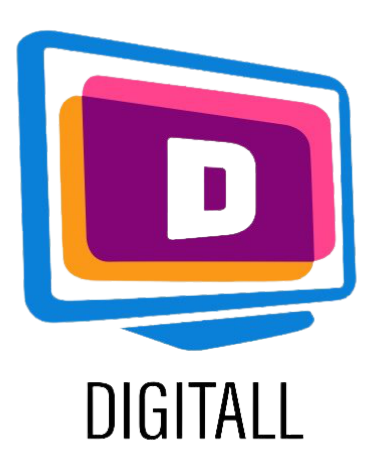

# COMO UTILIZAR?

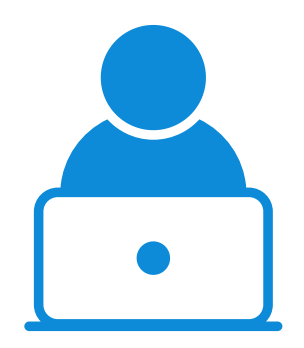

#### ALUNO

Escolher o nível ótimo de zoom e a tecla de atalho para ativar a função de ampliação.

### Etapa 1.

Entre as muitas características que pode encontrar nesta ferramenta, encontrará:

- um modo de desenho e escrita no ecrã
- o tipo de ampliação
- uma função de temporizador de pausa

|                           | Sysinterna                                 | <u>ils - www</u>               | /.sysinter            | nals.com               | <u>!</u>       |                                       |
|---------------------------|--------------------------------------------|--------------------------------|-----------------------|------------------------|----------------|---------------------------------------|
| Zoom                      | LiveZoom                                   | Draw                           | Туре                  | Break                  |                |                                       |
| After<br>and d<br>the rig | toggling Zoc<br>own arrow k<br>ght mouse b | omIt you<br>œys. Exi<br>utton. | can zoo<br>t zoom n   | m in with<br>node with | the m<br>Escap | ouse wheel or up<br>be or by pressing |
| Zoom                      | Toggle: CT                                 | RL + 1                         |                       |                        |                |                                       |
| Anima                     | ite zoom in a                              | and zoom                       | n <mark>out:</mark> [ | $\overline{}$          |                |                                       |
|                           | e 11 - 11 - 11                             | level of r                     | magnifica             | ation whe              | en zooi        | ming in:                              |
| Speci                     | ry the initial                             |                                |                       |                        |                |                                       |
| Speci                     | ry the initial                             |                                |                       |                        |                |                                       |

### Etapa 2.

Selecionar o tipo de ampliação entre:

| Zoom | LiveZoom | Draw | Type | Break |  |
|------|----------|------|------|-------|--|
|------|----------|------|------|-------|--|

- ecrã inteiro
- pendurar no convés
- lentes móveis

Definir a percentagem de zoom.

| Zoom roggie   | :: CTRL +      | 1          | THE R. P. LEWIS CO. |                  |                             |
|---------------|----------------|------------|---------------------|------------------|-----------------------------|
| Animate zoo   | m in and zo    | om out:    | $\checkmark$        | COLUMN PROPERTY. | Contract of the owner where |
| Specify the i | nitial level o | of magnifi | cation w            | hen zoo          | mina in:                    |
|               |                |            |                     |                  |                             |
|               |                |            |                     |                  |                             |
| -             |                |            | -                   |                  |                             |
| 1.25          | 5 1.5          | 1.75       | 2.0                 | 3.0              | 4.0                         |

### Etapa 3.

Definir a tecla de atalho para ativar a ampliação.

Isto irá ativar tanto a ativação como a desativação da função.

| Zoom   | LiveZoom                                                                                                    | Draw               | Type                                                                                                    | Break               | ¢ 👘                                                                                                    |                   |
|--------|----------------------------------------------------------------------------------------------------|--------------------|----------------------------------------------------------------------------------------------------|---------------------|----------------------------------------------------------------------------------------------------|-------------------|
| After  | togaling Zo                                                                                                    | omIt you           | u can zoo                                                                                                    | m in wit            | h the m                                                                                                    | ouse wheel or up  |
| and d  | own arrow                                                                                                    | keys. Ex           | it zoom n                                                                                                    | node wit            | h Esca                                                                                                    | pe or by pressing |
| the ri | gnt mouse b                                                                                                    | outton.            |                                                                                                    |                     | Station of the local division of the local division of the local d |                   |
| Zoom   | Toggle: C                                                                                                    | RL + 6             |                                                                                                    |                     |                                                                                                    |                   |
| Anima  | te zoom in                                                                                                    | and zoor           | mout: F                                                                                                    | -                   | and a state of the state of the |                   |
|        | of the local division of the local divisione | and the postantian | and a second second second second second second second second second second second second second second second | and a second second |                                                                                                    |                   |
| Speci  | fy the initial                                                                                                    | level of           | magnifica                                                                                                    | ation wh            | en zoo                                                                                                    | ming in:          |
|        |                                                                                                    |                    |                                                                                                    |                     |                                                                                                    |                   |
|        |                                                                                                    |                    |                                                                                                    |                     |                                                                                                    |                   |
|        |                                                                                                    |                    |                                                                                                    |                     |                                                                                                    |                   |

https://docs.microsoft.com/en-us/sysinternals/downloads/zoomit